インストールが うまくいかないとき

## Windows Vista 編

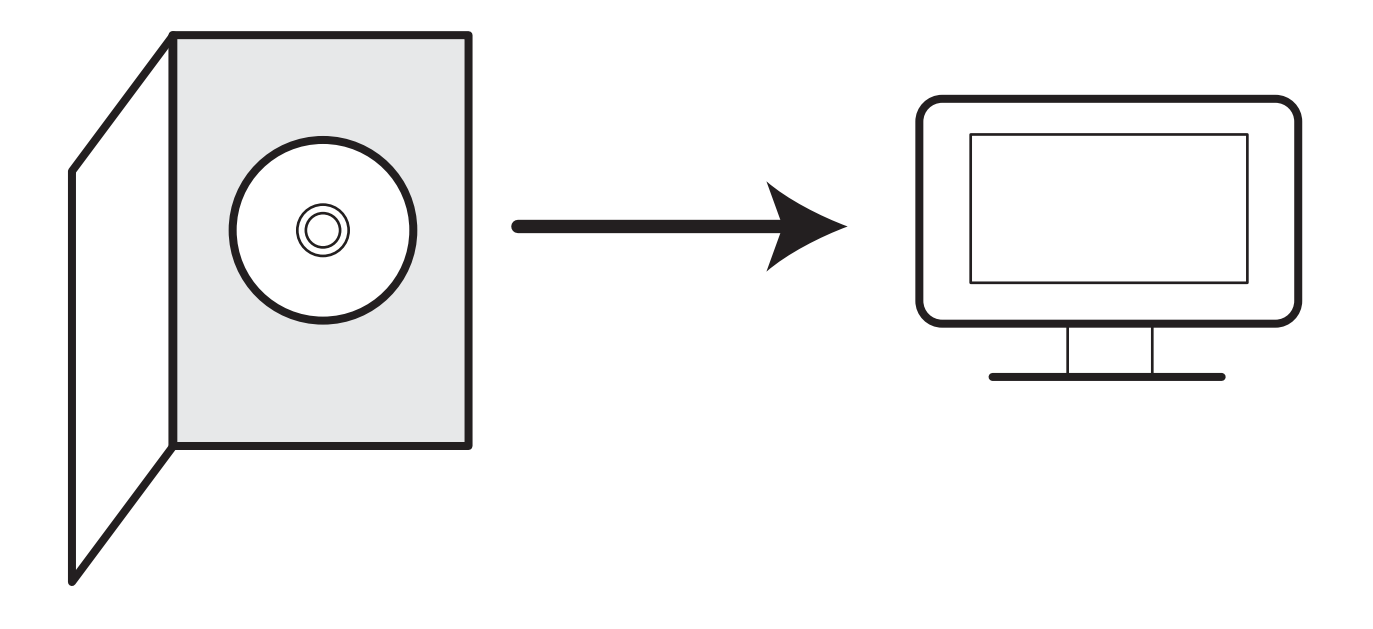

セキュリティの設定上、 ソフトのインストールが自動で行われない場合や、 通常のインストールができない場合がございます。 その場合、こちらにご案内します方法で起動することができますので、 お試しいただきますようお願い申し上げます。

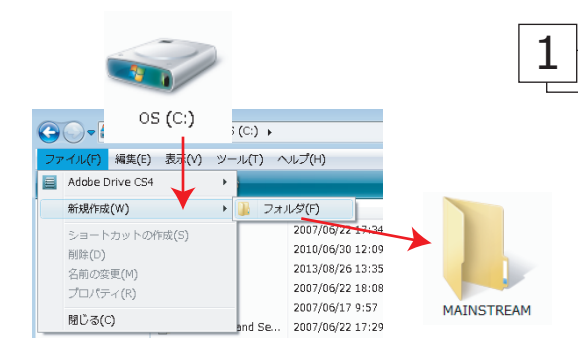

「マイコンピュータ」内の「(ドライブ」を開き、 画面上部にある「ファイル」を選択し、「新規作成」 の上にマウスを置くと横に出てくる「フォルダ」 をクリックします。

新しく作られたフォルダに「MAINSTREAM」または 「NEWSTREAM」と名前をつけてください。

2 │ 製品の DVD-ROM をお使いのコンピューターに入れ て、自動的に立ち上がる画面で「フォルダを開い **てファイルを表示**」を選択します。次の画面にあ る MAINSTREAM. zip または NEW STREAM. zip という ファイルを右クリックして、「**コピー**」を選択し ます。

手順1で作ったフォルダを選択し、右クリックし て「貼り付け」を選択するとコピーが開始されま す(コピーが終わるまで10分ほどかかります)。

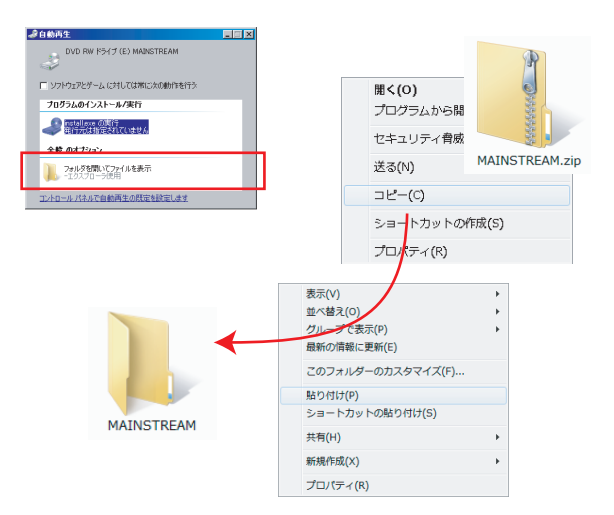

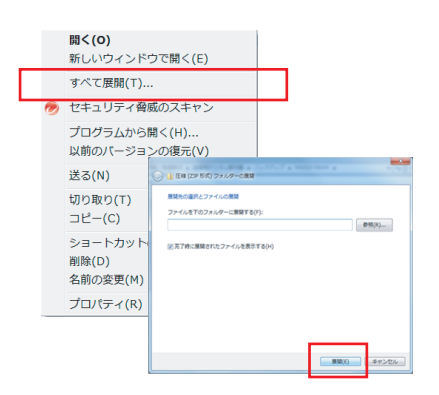

3 フォルダの中に移動した zip ファイルを右クリック して、「すべて展開」を選択します。その後に現れる 画面で「**展開**」をクリックしてください。

※「すべて展開」の選択肢がない場合、すでに zip を展開するための ソフトがお使いのコンピューターに入っている可能性があります。 StuffIt Expander や +LaCha がインストールされている場合は、そち らをご利用ください。

4 ⊦

ファイルの展開が終了したら新しくできたフォルダを開き、 MAINSTREAM (NEW STREAM) .vbs をダブルクリックすればソフトを 記動することができます。

| 퉬 chromium     |
|----------------|
| Contents       |
| 퉲 xampp        |
| MAINSTREAM.bat |
| MAINSTREAM.vbs |
| MAINSTREAM.zip |
|                |

※完全に起動するまで、しばらく時間を要します。ソフトが立ち上がるまでに vbs ファイ ルを再度ダブルクリックするとエラーが起きますので、ご注意ください。

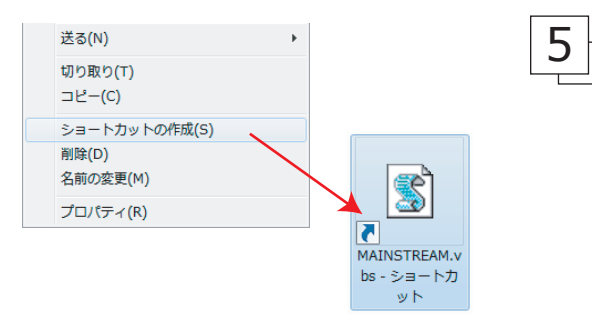

MAINSTREAM (NEW STREAM).vbs を右クリックして「シ **ョートカットの作成**」を選択すると、新しく「ショー トカット」という名前のついたファイルができます。 これをデスクトップなどに移動させてください。次回 からはこれをダブルクリックすればソフトが起動する ようになります。

この方法でインストールができない場合、お手数おかけしますが 弊社までご連絡ください。 DVD-ROM から直接起動ができる製品をご用意させていただきます。 何卒よろしくお願い申し上げます。

## 株式会社 増進堂

〒 550-0013 大阪市西区新町 2 - 19 - 15 TEL (06)6532-1581 (代表) FAX (06)6532-1588 0120-141354 ホームページ http://www.zoshindo.co.jp